# 公務人員終身學習入口網站課程類別及時數 查詢操作手冊

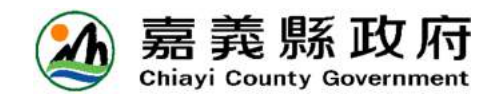

| 目錄                      |   |
|-------------------------|---|
| 一、課程類別屬性設定查詢(人事機構專用)    | 1 |
| 二、時數核定後欲變更屬性之方法(人事機構專用) | 4 |
| 三、如何查詢規定類別時數是否達成        | 4 |
| (一)個人查詢                 | 5 |
| (二)人事機構查詢               | 5 |

- 、 課程類別屬性設定查詢(人事機構專用)
  - (一)首先請連結至人事服務網(<u>https://ecpa.dgpa.gov.tw/</u>),並由畫面 左側以帳號或憑證登入。

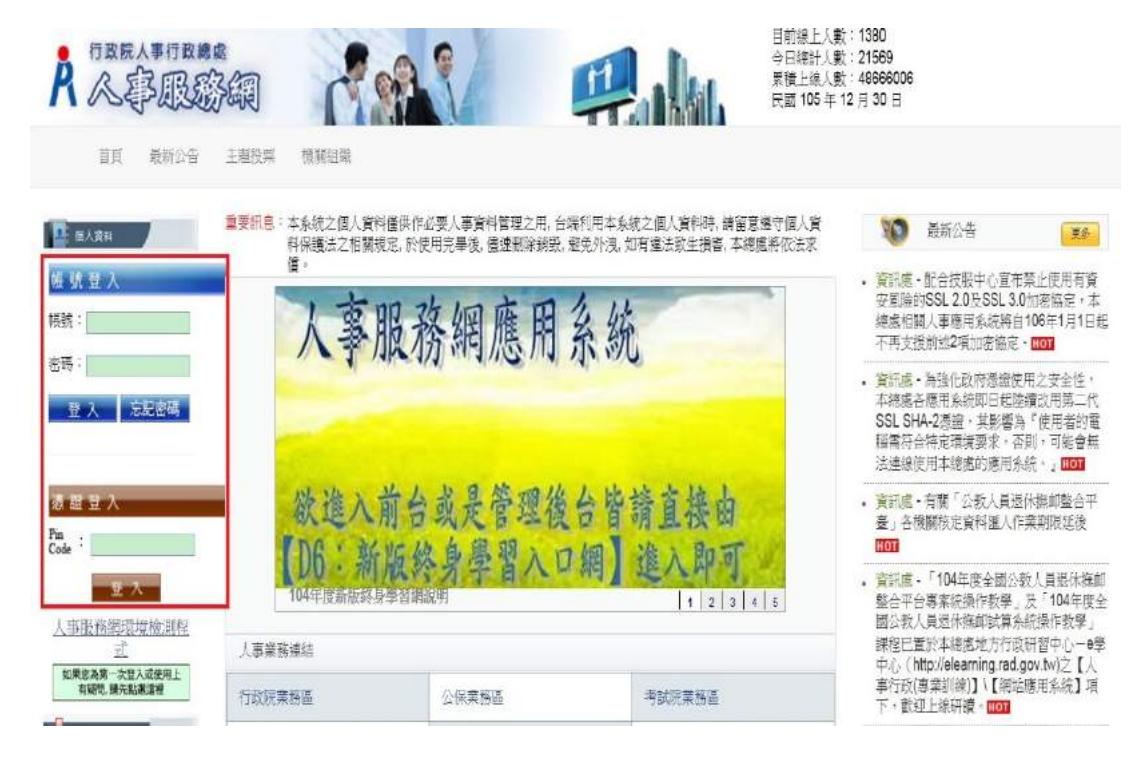

## (二)完成登入後,點選[應用系統]。

| R 《寧眼》                    | 影網                      |                                                                              | 目前線上人數:1<br>今日總計人數:2<br>累積上線人數:4<br>民國105年12月 | 380 上灾全人時間:12/30 13:19<br>1569 本次登人時間:12/30 14:50<br>8666006<br>30日                       |
|---------------------------|-------------------------|------------------------------------------------------------------------------|-----------------------------------------------|-------------------------------------------------------------------------------------------|
| 首頁 最新公告                   | 主題投票 機關的                | 識 問告普理 權限與兼辦管理 登出                                                            |                                               |                                                                                           |
| 〇 紙手上路<br>〇 使用手用          | 重要訊息:本系統之<br>料保護法<br>償。 | 個人資料僵供作必要人事資料管理之用,台端利用本系統之個人資料時,請留意<br>之相關規定,於使用完畢後,儘速刪除調致,避免外洩,如有違法致生損害,本總訪 | 遵守個人資<br>處將依法求                                |                                                                                           |
| ○ 結改種茲保險案例                | <b>i</b> (10) <b>B</b>  | 本特容事項具動時間為モデ度長、今日所慎載之質利其形態局於明日才會受新。                                          | ₹\$                                           | • 辦規區・平總區網站 ○人爭案防保率作業<br>流程」專區部分作業範例(SOP)已修正<br>並更新,請自行下載參用。□001                          |
| 4 但人資料                    | 調査表作業                   | 尚未完成填報10512-INV61027行政院暨所屬機關((構)學校檢討須具備與                                     | 誘                                             | · 資訊處·配合技服中心宣布禁止使用有資                                                                      |
| 嘉義縣政府                     | 調査表作業                   | 尚未完成填報10512-INV60041各部會性別平等專案小組運作情形調查表                                       | 或…                                            | 安国險的SSL 2.0及SSL 3.0加密協定,本<br>總索約戰人事應用系統堅白106年1月1日新                                        |
| 温善淳(自然人憑證)<br>費出          | 調査表作業                   | 兼辦-嘉義聯警察局尚未完成填報10512-INV63011各機關(構)漫憲退器                                      | ê                                             | 不再支援前並2項加密協定。HOT                                                                          |
|                           | 調査表作業                   | 兼掛-嘉義聯督察局尚未完成填離10512-INV81027行政院暨所屬機關(構)                                     | )≇…                                           | 資訊處·為強化政府憑證使用之安全性,                                                                        |
| ■ 我的导鱼<br>■電子賀卡<br>■ 佐納東西 | 調査表作業                   | 業務-審義職大林鎮体路國民小學尚未完成項報10512-INV63011-3機関                                      | (                                             | 本總處各應用系統即日起陸續改用第二代<br>SSL SHA-2憑證,其影響為"使用者的置<br>穩需符合特定環境要求,否則,可能會無<br>法連線使用本總處的應用系統。」1001 |
| ■應用系統                     | 人                       | 爭服務網應用系統                                                                     |                                               | • 資訊慮・有關「公教人員恐休練却整合平<br>臺」各機關核定資料區人作業期限延後                                                 |

(三)點選應用系統中的[D6:終身學習入口網]或直接點選左側[終身學習] 字樣的圖塊,均可連結至終身學習入口網。

| ) 新手上路           | 現在位置:首頁 > 我的專區 > 應用系統                                                 |                                  |
|------------------|-----------------------------------------------------------------------|----------------------------------|
| )使用手币            | 🛔 我的專選                                                                |                                  |
| 相次權益保障黨務         | 😧 應用系統                                                                |                                  |
| (義務政府<br>(首然人憑證) | 讀由右方點還您要設定的常用應用系統或直接點還 "連結" 盘入應用系統:                                   | • A. 人事資料填雜及考核                   |
| ■<br>我的專篮        | <ul> <li>A2人力資源填報系統</li> <li>A3:公款人員待遇營理系統</li> </ul>                 | ☑ A2:人力資源填報系統<br>(連法)            |
| 電子賀卡 <br> 特辦事項   | <ul> <li>A4:調查表系統</li> <li>A7:人事資料考核系統</li> </ul>                     | 团<br>A3:公教人員符遇管理系統               |
| 應用系統             | <ul> <li>AB:人事業務績効考核報送書核管理系統</li> <li>B5A:個人簡要自述</li> </ul>           | (連結)<br>図 <b>A4:</b> 調査表系統 (連結)  |
| 1993             | <ul> <li>D0:考試職執償報及總取人員分配系統</li> <li>D10:天然災害個事停止上班及上環通報系統</li> </ul> | 回 A7:人事資料考後系統<br>( <u>連結</u> )   |
| A Gran           | <ul> <li>D5:組織員額管理系統</li> <li>D6:終身學習入口網</li> </ul>                   | MB:人事業務額效考核報送<br>審核管理系統          |
| 对学百              | <ul> <li>☑ DL1:e等公務團</li> <li>☑ DL2:並为行政研發e警中小</li> </ul>             | (連結)<br>□<br>▲C:今開留公教人員生活注       |
| 25人事資訊<br>[統書服網  | ◎ DLD:文目e學苑<br>◎ Mubble / →地府就研究的考虑                                   | 北京王朝平公司人員王治子<br>駐申請賢稽核系統<br>(連結) |

## (四) 終身學習入口網後台介面

|                                            | -10                                                                       | 公務人事行政總書 終身學習人口網站                                                                 |  |  |  |  |  |  |  |
|--------------------------------------------|---------------------------------------------------------------------------|-----------------------------------------------------------------------------------|--|--|--|--|--|--|--|
|                                            | 首頁                                                                        | 學習資訊總護 人事單位 統計報表                                                                  |  |  |  |  |  |  |  |
| 登入梯號                                       | 個人資料保護法聲明:                                                                | :本系統之個人資料儀供作必要人事資料管理之用,台端利用本系統之個人資料時,講留意遵守個人資料保護法之相                               |  |  |  |  |  |  |  |
| 身分:温善淳                                     |                                                                           | 關視定,於使用元華後,圖弦删時銷毀,避完外沒,如何理法到王娟者,本總應將依法來值。<br>待辦事項                                 |  |  |  |  |  |  |  |
| 単位・ 無機称以小<br>(37650000A)<br>為山 回到前会 打換業務署份 | 學習時數未複核筆數                                                                 | 0業                                                                                |  |  |  |  |  |  |  |
| 立立 <u>回知的日初映来研判</u> 正<br>功能撰項              | 自上次成績下載後,<br>學習時數被修正筆數                                                    | 10264筆<br>最後申請下載時間: 105-03-15 14:19:15                                            |  |  |  |  |  |  |  |
|                                            |                                                                           | 最新淵意                                                                              |  |  |  |  |  |  |  |
| 登出<br>回到前台<br>修改英碼                         | 101-07-21 自100/8/1起,「終身學習入口網」之登入條餘將改為自訂條號,密碼長度改為8碼,請以原條能登入後設定自訂條號及<br>密碼。 |                                                                                   |  |  |  |  |  |  |  |
| 使用手冊                                       | 101-09-07                                                                 | ★★終身學習入口網站民間機關構申請方式★★                                                             |  |  |  |  |  |  |  |
|                                            | 104-01-01                                                                 | 於1040101開始,公務人員請由 Ecpa 人事服務網https://ecpa.dgpa.gov.tw)選擇應用系統 D6:終身學習入口翻建結堂入<br>作業。 |  |  |  |  |  |  |  |
|                                            | 105-05-13                                                                 | 105-05-13 請依新建性別主流化課程之類別代碼表登載公務人員終身學習時數。                                          |  |  |  |  |  |  |  |
|                                            | 104-11-05                                                                 | 修正「性則主流化基礎及進階課程內容分類表」,自105年1月1日生效。                                                |  |  |  |  |  |  |  |
|                                            | 104-04-01                                                                 | 自104/4/1起,公務人員性別主流化訓練情形調查散用                                                       |  |  |  |  |  |  |  |

(五)首先點選畫面上方的[人事單位]頁籤,接著點選左側功能選項的[類別 維護(與業務相關)]後,右側會跳出各項課程類別,請確認「機關業務 知能訓練」及「自我成長及其他」兩項分類均不勾選。

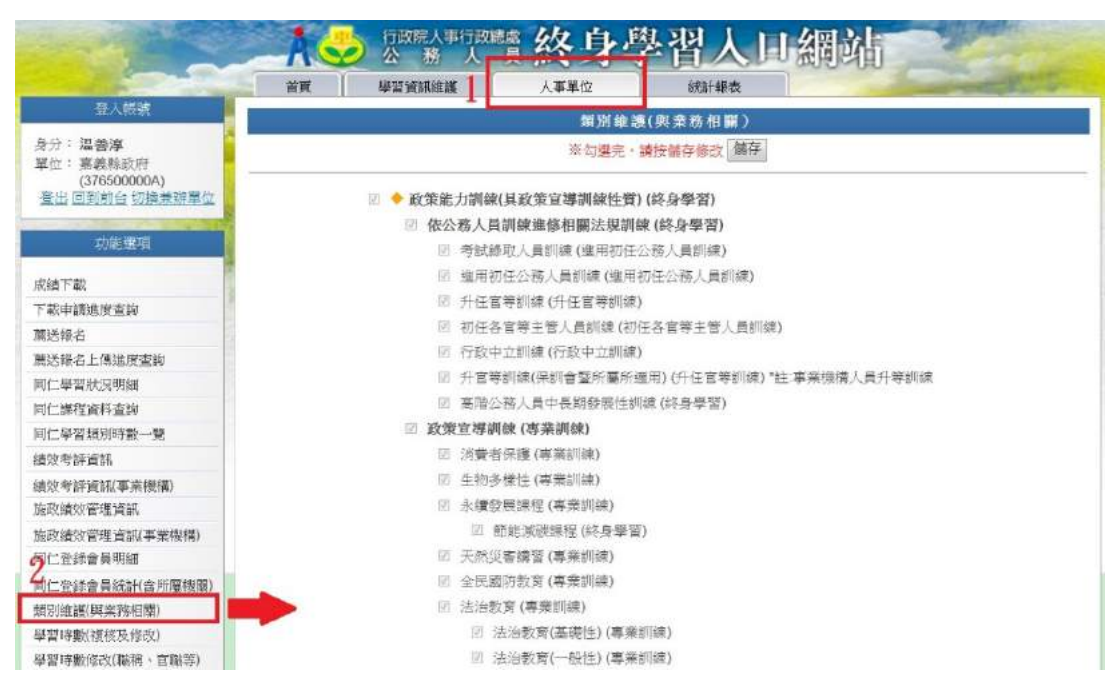

◎注意事項:

- 類別屬性會於每年度自行繼承前一年設定,除非有更動屬性之需求,否則不需每年度重新設定。
- 2、各項課程類別「與業務相關」屬性,會連帶影響數位學習課程網站(e 學中心、e 等公務園、文官 e 學苑..)的研習時數屬性。

### 二、 時數核定後欲變更屬性之方法(人事機構專用)

(一)首先點選畫面上方的[人事單位]頁籤,接著點選左側功能選項的[學習時數(複合與修改)]後,右側會跳出頁面,點選[已複核時數]後按[查詢]。

| and the second                                                | A                           | 行政院人事行政<br>公務人                        | ■終身                                                 | 學習人口                   | 」網站        |       | P.M.                |
|---------------------------------------------------------------|-----------------------------|---------------------------------------|-----------------------------------------------------|------------------------|------------|-------|---------------------|
|                                                               | 「「「「」」                      | 學習資訊組護 1                              | 人事單位                                                | 统計報表                   | 000000     |       | man party           |
| 登入帳號                                                          |                             |                                       | <b>做</b> .201                                       | 5數(有核及條改)              |            |       |                     |
| 身分: 温 <b>蒼淳</b><br>單位: 嘉義縣政府<br>(37050000A)<br>臺出 回到前台 切換兼辦單位 | 身分證號:<br>課程名稱:              | 姓                                     | s: e                                                | ) 未復核<br>- 未復核<br>- 金崩 | 時數 年度: 106 | •     |                     |
| 功能選項                                                          | <b>訓練總數單位</b> 分<br>(同時:於時數) | }為:小時、天(一天=6月<br>■///接:3、圳结接動器/       | ·時) · <del>學分(一學分</del> =18<br>※5 <b>學公</b> · 會愿意得到 | 小時)、系統將依據創業            | 總數單位自動進行   | 了時數換算 | <b>[</b> :          |
| 成績下載                                                          | 請選擇排序方式                     | ● 服務機關(主鍵). ☆                         | £名(次鍵) 0 姓名 0                                       | 報名先後順序                 |            | 10    | 全部通過全部不通過           |
| 下載申請進度查詢                                                      | X =                         |                                       | 建建合物                                                | 11100 CR 101 1         | 開位 出計 市純   | 1本 95 | EXTER 04            |
| 魔送報名                                                          |                             | i i i i i i i i i i i i i i i i i i i | H51=1111                                            | in the register -      |            | TA AL | 2010/07/10/06 20:00 |
| 蘭送報名上傳進度查詢                                                    |                             |                                       | 2                                                   | 没有符合的資料                |            |       |                     |
| 同仁學習肽況明細                                                      |                             |                                       |                                                     |                        |            |       |                     |
| 同仁課程資料查詢                                                      |                             |                                       |                                                     |                        |            |       |                     |
| 同仁學習類別時數一覽                                                    |                             |                                       |                                                     |                        |            |       |                     |
| 績效考評資訊                                                        |                             |                                       |                                                     |                        |            |       |                     |
| 績效考評資訊(事業機構)                                                  |                             |                                       |                                                     |                        |            |       |                     |
| 施政績效管理資訊                                                      |                             |                                       |                                                     |                        |            |       |                     |
| 施政績效管理資訊(事業機構)                                                |                             |                                       |                                                     |                        |            |       |                     |
| 同仁登錄會員明細                                                      |                             |                                       |                                                     |                        |            |       |                     |
| 一位登録會員統計(合所屬機關)<br>知知維護(與素務相關)                                |                             |                                       |                                                     |                        |            |       |                     |
| 學習時數(複核及修改)                                                   |                             |                                       |                                                     |                        |            |       |                     |
| 學習時數修改(職稱、官職等)                                                |                             |                                       |                                                     |                        |            |       |                     |

(二)以姓名或課程名稱進行篩選後找出要修改的資料,接著[變更與業務相 關欄位的屬性(記得勾選通過)],最後,拉到頁面最下方按[送出]即可。

|                                                     |                  | 新村市                                                    | 朝白油はななない                    |      |     |                                         |                   |      |
|-----------------------------------------------------|------------------|--------------------------------------------------------|-----------------------------|------|-----|-----------------------------------------|-------------------|------|
| 8分:温善淳<br>單位:嘉義聯政府<br>(376500000A)<br>登出回到前台 切換兼辦單位 | 身分證號:<br>課程名稱:   | 学日************************************                 | ★複核時数 ● 已複核 查詢              | 時數 年 | ·度: | 106 🔹                                   |                   |      |
| 功能強項                                                | 訓練總數單位           | 查分為:小時、天(一天=6小時)、學分(一學分=18                             | 小時),系統將依據 <b>訓練</b>         | 總數單  | 位自動 | 進行時數換                                   | <b>算</b> :        |      |
| 成績下載                                                | 例如:於時數<br>請選擇排序力 | 數欄位填入3,訓練絕數單位為學分,實際獲得8<br>5式: : 服務機關(主鍵),姓名(次鍵) ® 姓名 。 | ·數為 3*18 = 18 小時。<br>報名先後順序 |      |     |                                         | □ 全部通過\全部         | 不通   |
| 下戰申請進度查詢                                            | 人員               | 課程去種                                                   | 111 S東 SR 東ヶ田               | 位用對  | 市站  | 時載                                      | 胆素溶相即             | 14 1 |
| 惠送報名                                                | 121              | 行政由立種種間實踐                                              | /5時                         |      | 0   | 0 1                                     | States and a      | 10   |
| 送報名上傳進度查詢                                           | 120              | 行政保上黨行政總備進合行政保護也不                                      | -1-40                       | 新    |     |                                         | 375-479/TE1910    | LA.  |
| 们仁學習狀況明細                                            |                  | 124000 (E-124000E-027124011E-1-0                       |                             |      |     | 0                                       | -                 |      |
| 同仁課程資料查詢                                            |                  |                                                        |                             |      |     | 85m                                     |                   |      |
| 同仁學習類別時數一覽                                          | 324              | 這漸計單薄攝愈浮                                               | 小雪车                         | \$   | 0   | 0                                       | 幸務相關 ▼            | 12   |
| 較考評資訊                                               | 0                | 行動院人事行動總慮地方行政研習中心                                      | 4 -0                        | 勤    |     | 96                                      | 246120.00101046   | 10.  |
| 故考評資訊(事業機構)                                         |                  |                                                        |                             |      |     | 1                                       |                   |      |
| 拖政績效管理資訊                                            |                  |                                                        |                             |      |     | 憲計位                                     |                   |      |
| 政績效管理資訊(事業機構)                                       | 29J              | 臺灣新住民文化介紹                                              | 小時                          | 全    | 0   | 0                                       | 業務相関・             | IV.  |
| 仁登錄會員明細                                             | 0                | 行政院人事行动编成地方行政研督中心                                      |                             | 勤    | 0   | 實證                                      | The second second |      |
| となることがもし今に民間目                                       |                  |                                                        |                             |      |     | 2                                       |                   |      |
| しまず官見の可己ろが慶祝殿/                                      |                  |                                                        |                             |      |     | 豊からた                                    |                   |      |
| 11.5.5环管具約11(古/J)屬被開/<br>[別維護(與業務相關)                |                  |                                                        |                             |      | 4   | 100000000000000000000000000000000000000 | All TALITY BE     |      |
| 加上回好曹具統計(西方加蘭機構)<br>開維護(與業務相關)<br>著習時數(複核及修改)       | 劉                | 人權影響評估                                                 | 小時                          | 全    | 0   | 0                                       | 莱扬相關▼             |      |

◎注意事項:

- 1、此情況適用於課程類別屬性誤設,或是屬員跨縣市(機關)參加研習,雙 方機關對於課程屬性設定不一致時得於事後進行變更。
- 2、請善用本功能調整 106 年度後屬員取得時數之屬性,並以課程內容個 別審核是否與業務相關。
- 三、如何查詢規定類別時數是否達成
  - (一) 個人查詢
    - 個人由人事服務網登入終身學習入口網後,一般人員(非人事人員)會 進入前台畫面,請點選[個人資料夾]。

| Miller And                                   |                                                                     |                          | Dest Filler Escher      |
|----------------------------------------------|---------------------------------------------------------------------|--------------------------|-------------------------|
| (身分:温善洋<br>)、単位: 高級時政府<br>(376500000A)<br>登出 | <del>学習資訊</del> 重要訊息 球上審域                                           | ₩28₩0(₩)<br>④ 按导资料       | 22 0<br>数进石 (KG439)     |
| 進入管理介面                                       | 重要訊息                                                                | <u>M</u>                 |                         |
|                                              | > [1050513]請你新建性則主流化課程之類別代碼表登録                                      | 設公務人員結賽學習時數。             | 1 訊息專量                  |
| 一,網站宗旨                                       | > [1041105]修正「性則主流化基礎及進隊課程內容分類<br>、「10404011亩10400144、小袋人員研制主流計劃建築」 | 頃表」、自105年1月1<br>1648年19月 | - 網路發展趨勢專區<br>由意動文質協調團報 |
| S 本系統使用對象                                    | 1 COORT 1 STOCKER - 2442 CB (FOLTON PRIMA                           | (+ most                  | - 性別主流化專廣               |
| ■ 1 Users object in this spenna<br>重要訊息      | 學習資訊                                                                | 🔍 搜尋                     | ■ 國際教育學習專區<br>■ TP?專區   |
| 「個人資料夾<br>  Personal Falder                  | 依地區 按键图 在微電图                                                        |                          | 🛀 推薦出版品                 |
| 學習資訊中心                                       | 花妝回                                                                 |                          | · 政府探험法随重解析本            |
|                                              | NX JP, DD                                                           |                          | 【控別王武化系列叢書…             |

#### 2、進入個人資料夾後可查詢當年度學習時數達成情形。

| 查入單位:                                | 個人資料夾                 |                               |                           |       |  |  |  |  |  |
|--------------------------------------|-----------------------|-------------------------------|---------------------------|-------|--|--|--|--|--|
| 登出<br>進入安理介質                         | 摘要  學習實證來  學習<br>個人資料 | <b>昭時數   移改 ((人 宮</b> 科   行事歴 |                           |       |  |  |  |  |  |
|                                      | 姓名                    | 目前服務機關                        | 官職等                       | 輪稍    |  |  |  |  |  |
|                                      | 温善淳                   | 嘉義號政府                         | 應任第7職業                    | 科員    |  |  |  |  |  |
| NT 網站宗旨                              |                       |                               |                           | (MOH  |  |  |  |  |  |
| 公 本系統使用對象                            | 學習時數                  |                               |                           |       |  |  |  |  |  |
| I there's adject in this systems     | 您的學習時數資料加下:           |                               |                           |       |  |  |  |  |  |
| 重要訊息                                 | 通過鎮學習時數               | 1                             | <ol> <li>이 시내寺</li> </ol> |       |  |  |  |  |  |
| () 個人資料本                             | 數位課程總學習時數             |                               | <b>0</b> 小4寺              |       |  |  |  |  |  |
| Personal Folder                      | 官體課程總學習時數             |                               | <b>0</b> 小唱等              |       |  |  |  |  |  |
| 4 學習資訊中心                             | 混成課程總學習時數             | 9                             | 0 小4等                     |       |  |  |  |  |  |
| U Learn beformation                  | 自行申請公假學習總時數           |                               | 0 小時                      |       |  |  |  |  |  |
| 學習機關(構)專區                            | 與素務相關總學習時數            |                               | 0 시내용                     |       |  |  |  |  |  |
| That Course                          | 環境教育 類學習總時數           | 環境教育 類學習經時數                   |                           |       |  |  |  |  |  |
|                                      | 性别主流化基礎課程類            | 學習總時數                         |                           | 0 小4寺 |  |  |  |  |  |
|                                      | 性別主流化進階課程 類           | 性別主流化進階課程 類學習(卵)動             |                           |       |  |  |  |  |  |
|                                      | 每年必須完成之謬程總            | 學習時數                          |                           | 10 小時 |  |  |  |  |  |
|                                      | 當前政府重大政策              | 1小時)                          |                           | 0 小4春 |  |  |  |  |  |
| T - Mart Missishi and All and Mitter | 環境教育(4小時)             |                               |                           | 0 小時  |  |  |  |  |  |
| 人資料保護法型明:                            | 性劑主流(1小時)             |                               |                           | 0 신내풍 |  |  |  |  |  |
| 系統に個人資料優供性必要人<br>認知要確之用,必能利用大金       | <b>課</b> 政語服務倫理。      | 人權教育,行政中立、多元族群文化              | ·公民参與(4小時)                | 0 小4寺 |  |  |  |  |  |

◎注意事項:

自 106 年 1 月 1 日起,各機關(構)公務人員每人每年學習時數規定將聚 焦於業務相關之學習活動,業務相關學習時數為 20 小時,內涵如下:

- 1、其中10小時為每年必須完成之課程,包含當前政府重大政策、法定訓 練及民主治理價值等:
  - (1) 當前政府重大政策(1小時)。
  - (2) 環境教育(4小時)。
  - (3)民主治理價值課程(5小時):
    - A、性別主流化(1小時)。
    - B、廉政與服務倫理、人權教育、行政中立、多元族群文化、公民參 與等(4小時)。
- 2、其餘 10 小時由公務人員自行選讀與業務相關之課程,各機關並得依施 政重點、業務需要或同仁職能發展自行規劃辦理相關課程。

#### (二) 人事機構查詢

1、由人事服務網登入終身學習入口網後進入後台介面,點選[人事單位], 再從左側功能選項點選[同仁學習時數一覽],待右側畫面出現後,選 擇要查詢的單位,點選[檢視]。

| and the second                                      |              | → 行政院人事行政總處                             | 终身學習人口網站                                                                                                    |
|-----------------------------------------------------|--------------|-----------------------------------------|----------------------------------------------------------------------------------------------------|
|                                                     | 首            | 與 學習資訊維護                                | 人事軍位 総計級表                                                                                                   |
| 登入機號                                                |              |                                         | 同仁學習對別時數一豐                                                                                                  |
| 身分: 温善淳<br>單位: 嘉義縣政府<br>(37650000A)<br>登出回到前台切換兼辦單位 | 四 不信<br>檔案密码 | 1合窗停人员 日包含雕透人员 日台<br>局:NpyF4EE 用於運出檔案下的 | 211合所兩機業<br>121合所兩機業<br>121合所兩機業<br>121合所兩機業<br>121合<br>121合<br>121合<br>121合<br>121合<br>121合<br>121合<br>121 |
| 功能還項                                                | 功能           | 內部單位名稱                                  | 單位人數                                                                                                    |
| 成結下部                                                | 檢視           | 主計處                                     | 22                                                                                                    |
| 下載申請進度壹詢                                            | 3 檢視         | 人事應                                     | 22                                                                                                    |
| 氟送報名                                                | 檢視           | 副縣長室                                    | 1                                                                                                    |
| 薏沃報名上傳進度咨詢                                          | 檢視           | 會議室                                     | 1                                                                                                    |
| 同仁學習狀況明細                                            | 檢視           | 地政區                                     | 43                                                                                                    |
| 何仁禮程資料查詢                                            | 檢視           | 工程課                                     | 3                                                                                                    |
| 同仁學習類別時數一覽                                          | 稜視           | 建設處                                     | 55                                                                                                    |
| 績效考評資訊                                              | 检视           | 政國處                                     | 17                                                                                                    |
| 结妙老師省初事業機構)                                         | 檢視           | 教育處                                     | 46                                                                                                    |
| 施政績效管理資訊                                            | 檢視           | 新催行鎮處                                   | 19                                                                                                    |
| 能改績效管理皆部(事業機構)                                      | 检视           | 民政庫                                     | 40                                                                                                    |
| 同仁帝錄會員明細                                            | 檢視           | 水利库                                     | 44                                                                                                    |
| 同仁を経会員統制(合肝層機関)                                     | 檢視           | 秘書室人事室(縣及省                              | 2                                                                                                    |
| 新用油油(用油油相關)                                         | 检視           | 秘書室人事室(縣及省轄市議會使用)                       | 3                                                                                                    |
| 學習時動(補核及修改)                                         | 檢視           | 秘書辦公室                                   | 12                                                                                                    |
| 舉習時數修改(贈稱,官職等)                                      | 檢視           | 秘書長室                                    | 1                                                                                                    |

2、下圖為檢視畫面,可查詢同仁[與業務相關學習總時數](規定需 20 小時以上),以及是否完成[每年必須完成之課程](需 10 小時特定類別課程均完成後該欄位才會顯示"是",此亦本府對所屬機關學校該項目是否完成之檢核方法)。

|       |       |            |        |              |             |            | ļ   | 仁學習樣 | <b>6</b> 別時酸一 | -W             |                   |               |               |                                                       |         |
|-------|-------|------------|--------|--------------|-------------|------------|-----|------|---------------|----------------|-------------------|---------------|---------------|-------------------------------------------------------|---------|
| 檔案密碼: | rDrmZ | bPh        | 用於匯出檔案 | 「戦後・解        | 開檔案的密調      | Ę          |     |      | es i ci       |                |                   |               |               | 年                                                     | 度 106 • |
|       |       |            |        |              |             |            |     |      | 22.07         |                |                   |               |               |                                                       |         |
|       |       |            |        |              |             |            |     |      |               |                |                   | 部里            | 必須充成之         | 課程                                                    |         |
| 身分證明  | 1.1   | 政策能力<br>訓練 | 相違力破滅  | 根爾索務<br>知能訓練 | 自我成長<br>及其他 | 単督時動<br>總計 | THE | 新位時間 | : 温底等野        | 輿蓔務相關<br>擧習締時數 | 當該政府重大政策<br>(1小時) | 環接動育<br>(4小時) | 性罰主流<br>(1小時) | 慶政告援將倫理、<br>人權款育、<br>行取中立、<br>多元族群文化<br>公民豪興<br>(4小時) | 基正常式    |
|       |       | 0          | 0      | 0            | 0           | 0          | 0   | 0    | 0             | 0              | 0                 | 0             | 0             | 0                                                     | 王       |
|       |       | 0          | 0      | 0            | 0           | 0          | 0   | 0    | 0             | 0              | 0                 | 0             | 0             | 0                                                     | 否       |
|       |       | 0          | 0      | 0            | 0           | 0          | 0   | 0    | 0             | 0              | 0                 | 0             | 0             | 0                                                     | 否       |
|       |       | 0          | 0      | 0            | 0           | 0          | 0   | 0    | 0             | 0              | 0                 | 0             | 0             | 0                                                     | 否       |
|       |       | 0          | 0      | 0            | 0           | 0          | 0   | 0    | 0             | 0              | 0                 | 0             | 0             | 0                                                     | 否       |